# 사용 설명서 요약 Liquiphant FTL43 HART

진동 전자 액체용 포인트 레벨 스위치

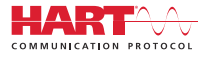

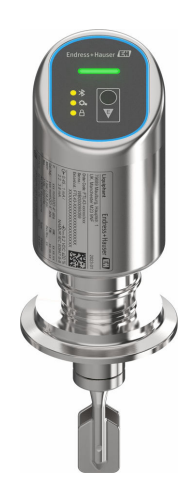

이 설명서는 사용 설명서(요약본)이며, 기기별 사용 설명서를 대체하지 않습니다.

기기에 대한 자세한 정보는 사용 설명서와 기타 문서를 참조 하십시오.

모든 기기 버전에 대해 제공:

- 인터넷: www.endress.com/deviceviewer
- 스마트폰/태블릿: Endress+Hauser Operations App

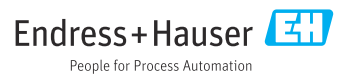

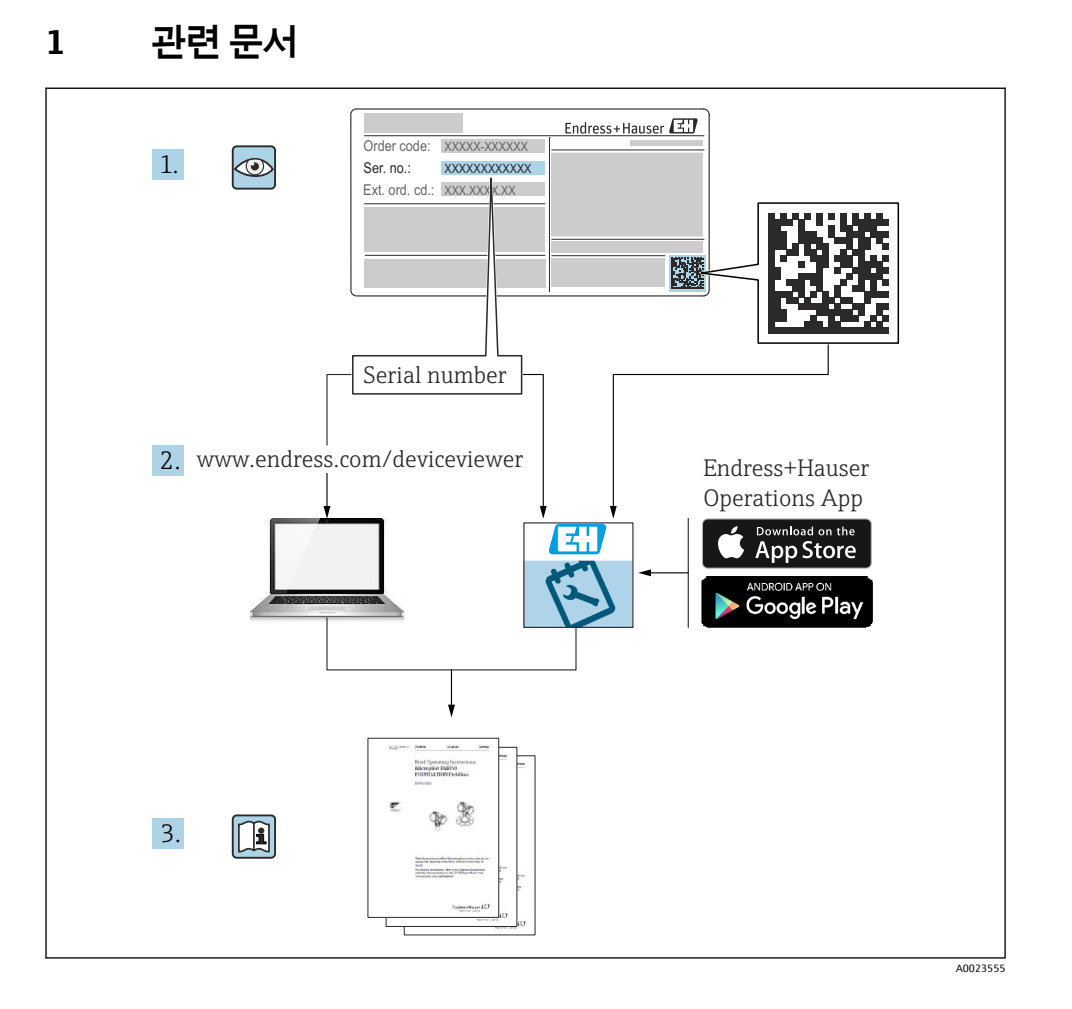

# 2 문서 정보

# 2.1 문서 기능

사용 설명서(요약본)은 입고 승인에서 최초 시운전에 이르는 모든 필수 정보를 제공합니다.

### 2.2 기호

### 2.2.1 안전 기호

### 🛕 위험

위험 상황을 알리는 기호입니다. 이 상황을 방지하지 못하면 심각한 인명 피해가 발생합니 다.

### 🛕 경고

위험 상황을 알리는 기호입니다. 이 상황을 방지하지 못하면 심각한 인명 피해가 발생할 수 있습니다.

#### 🛕 주의

위험 상황을 알리는 기호입니다. 이 상황을 방지하지 못하면 경미한 부상이나 중상을 당할 수 있습니다.

### 주의

신체적 상해가 발생하지 않는 과정 및 기타 요인에 대해 알려주는 기호입니다.

### 2.2.2 공구 기호

💅 단구 렌치

#### 2.2.3 통신별 기호

#### Bluetooth®: 8

계기 간 단거리 무선 데이터 전송.

### 2.2.4 특정 정보 관련 기호

### 허용: 🗸

허용된 절차, 프로세스 또는 작업입니다.

### 금지: 🔀

금지된 절차, 프로세스 또는 작업입니다.

### 추가 정보: 🚹

설명서 참조: 💷

페이지 참조: 🗎

일련의 단계: 1., 2., 3.

각 단계의 결과: 🖵

2.2.5 그래픽 기호

항목 번호: 1, 2, 3 ...

일련의 단계: 1, 2, 3

보기: A, B, C, ...

## 2.3 문서

💽 관련 기술 문서의 범위는 다음을 참조하십시오.

- Device Viewer (www.endress.com/deviceviewer): 명판의 일련 번호를 입력하십시오.
- Endress+Hauser Operations 앱: 명판의 일련 번호를 입력하거나 명판의 매트릭스 코 드를 스캔하십시오.

# 2.4 등록 상표

#### Apple®

Apple, Apple 로고, iPhone 및 iPod touch는 미국과 다른 국가에서 등록된 Apple Inc.의 상표입 니다. App Store는 Apple Inc.의 서비스 마크입니다.

#### Android®

Android, Google Play 및 Google Play 로고는 Google Inc.의 상표입니다.

#### Bluetooth®

Bluetooth<sup>®</sup> 워드 마크 및 로고는 Bluetooth SIG, Inc.에서 소유한 등록 상표이고 Endress+Hauser는 라이선스 하에 이 마크 및 로고를 사용합니다. 기타 상표 및 상호는 각 해 당 소유자의 상표 및 상호입니다.

#### HART®

미국 텍사스주 오스틴 소재 FieldComm Group의 등록 상표

# 3 기본 안전 지침

### 3.1 작업자 준수사항

작업자는 다음과 같은 작업별 요건을 충족해야 합니다.

- ▶ 일정 교육을 받은 전문가가 기능 및 작업에 대한 자격을 보유해야 함
- 설비 소유자 및 작업자의 승인을 받아야 함

- ▶ 연방 및 국가 규정을 숙지하고 있어야 함
- ▶ 작업을 시작하기 전에 작업 내용에 따라 매뉴얼과 보조 자료 및 인증서에 나온 지침을 읽고 숙지해야 함
- 지침을 준수하고 기본 조건을 충족해야 함

### 3.2 용도

이 사용 설명서에서 설명하는 계기는 액체의 레벨 측정용입니다.

### 잘못된 사용

지정되지 않은 용도로 사용하여 발생하는 손상에 대해서는 제조사가 책임을 지지 않습니다. 기계적 손상 방지:

▶ 뾰족하거나 단단한 물체로 계기 표면을 건드리거나 청소하지 마십시오.

경계 사례 분류:

▶ 특수한 유체와 세정액의 경우 Endress+Hauser 는 유체에 닿는 재질의 내부식성을 확인하 는 데 도움을 줄 수 있지만, 어떠한 보증이나 책임도 부담하지 않습니다.

#### 잔존 위험

프로세스로부터의 열 전달과 전자장치 내의 전력 소모 때문에 하우징의 온도가 작동 중에 최 대 80 ℃ (176 ℉)까지 상승할 수 있습니다. 작동 중에 센서 온도가 유체 온도에 가깝게 상승 할 수 있습니다.

표면 접촉으로 인한 화상 위험!

유체 온도가 상승하면 접촉으로부터 보호하여 화상을 방지하십시오.

### 3.3 작업장 안전

계기 작업 시:

- 국가 규정에 따라 필수 보호 장비를 착용하십시오.
- ▶ 계기를 연결하기 전에 공급 전압을 차단하십시오.

### 3.4 작동 안전

부상 위험!

- 기술적 조건이 적절하고 오류와 결함이 없는 경우에만 계기를 작동하십시오.
- ▶ 계기의 무오류 작동은 오퍼레이터의 책임입니다.

#### 계기 개조

무단 계기 개조는 허용되지 않으며 예기치 않은 위험이 발생할 수 있습니다.

▶ 그럼에도 불구하고 계기 개조가 반드시 필요한 경우 제조사에 문의하십시오.

### 수리

작동 안전 및 안전성을 유지하려면 다음과 같이 하십시오.

정품 액세서리만 사용하십시오.

### 방폭 지역

계기를 방폭 지역에서 사용할 때(예: 방폭, 압력 장비 안전) 사람이나 시설에 대한 위험을 방 지하려면 다음과 같이 하십시오.

- ▶ 주문한 계기가 방폭 지역에서 지정된 용도로 사용할 수 있는지 확인하려면 명판을 확인하 십시오.
- ▶ 이 설명서의 필수 요소인 별도의 보조 문서에 나오는 지침을 준수하십시오.

### 3.5 제품 안전

이 최첨단 계기는 우수한 엔지니어링 관행에 따라 작동 안전 표준을 준수하도록 설계 및 테 스트되었습니다. 또한 작동하기에 안전한 상태로 공장에서 출하되었습니다.

이 계기는 일반 안전 요건 및 법적 요건을 충족합니다. 계기별 EC 적합성 선언에 나온 EC 지침 도 준수합니다. Endress+Hauser는 CE 마크를 부착해 이러한 사실을 확인합니다.

### 3.6 IT 보안

Endress+Hauser의 보증은 제품을 사용 설명서에서 설명하는 대로 설치하여 사용해야만 유 효합니다. 제품에는 부주의한 설정 변경으로부터 제품을 보호하는 보안 메커니즘이 있습니 다.

오퍼레이터는 보안 표준에 따라 제품 및 관련 데이터 전송에 추가적인 보호를 제공하는 IT 보 안 조치를 직접 마련해야 합니다.

### 3.7 계기별 IT 보안

이 계기는 오퍼레이터의 보호 조치를 지원하는 기능을 제공합니다. 이 기능은 사용자가 구성 할 수 있으며, 올바르게 사용하면 더욱 안전한 작동이 가능합니다. 사용자 역할은 액세스 코 드를 사용해 변경할 수 있습니다(Bluetooth 또는 FieldCare, DeviceCare 또는 자산 관리 도구 (예: AMS, PDM)를 통한 작동에 적용).

#### 3.7.1 Bluetooth<sup>®</sup> 무선 기술을 통한 액세스

Bluetooth<sup>®</sup> 무선 기술을 통한 보안 신호 전송은 Fraunhofer Institute에서 테스트한 암호화 방 법을 이용합니다.

- SmartBlue 앱이 없으면 계기를 Bluetooth<sup>®</sup> 무선 기술을 통해 사용할 수 없습니다.
- 계기와 스마트폰 또는 태블릿 사이에 하나의 점대점(point-to-point) 연결만 설정할 수 있 습니다.
- 현장 작동 또는 SmartBlue 앱을 통해 Bluetooth<sup>®</sup> 무선 기술 인터페이스를 비활성화할 수 있습니다.

# 4 입고 승인 및 제품 식별

# 4.1 입고 승인

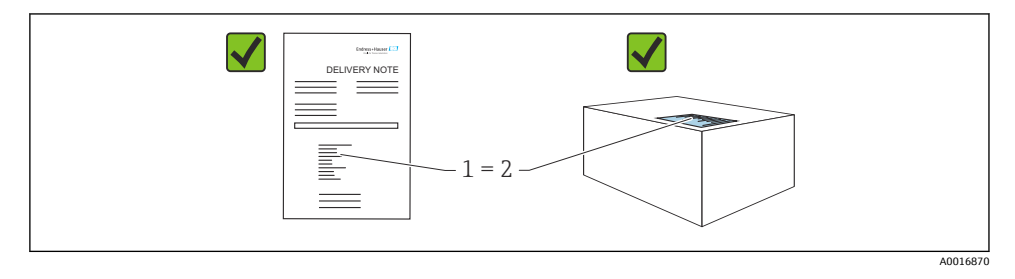

입고 승인 중 다음 사항을 확인하십시오.

- 납품서 (1)의 주문 코드와 제품 스티커 (2)의 주문 코드가 일치합니까?
- 제품이 손상되지 않았습니까?
- 명판의 데이터가 주문 사양 및 납품서와 일치합니까?
- 문서가 제공됩니까?
- 필요한 경우(명판 참조) 안전 지침(XA)이 제공됩니까?

🞦 이러한 조건들 중 하나라도 충족되지 않으면 제조사 세일즈 센터로 문의하십시오.

### 4.2 제품 식별

계기 식별을 위해 다음 옵션을 사용할 수 있습니다.

- 명판 사양
- 납품서의 주문 코드와 계기 기능 내역
- Device Viewer(www.endress.com/deviceviewer)에 명판의 일련 번호 입력: 계기에 관한 모 든 정보가 표시됩니다.

### 4.2.1 명판

법에서 요구하고 계기와 관련된 정보가 명판에 표시됩니다.

- 제조사
- 주문 번호, 확장 주문 코드, 일련 번호
- 기술 정보, 방진방수 등급
- · 펌웨어 버전, 하드웨어 버전
- 승인별 정보
- 데이터 매트릭스 코드(계기 정보)

주문서와 명판의 데이터를 비교하십시오.

### 4.2.2 제조사 주소

Endress+Hauser SE+Co. KG Hauptstraße 1 79689 Maulburg, Germany 제조 장소: 명판을 참조하십시오.

### 4.3 보관 및 운송

### 4.3.1 보관 조건

- 배송 시 포장 사용
- 깨끗하고 건조한 상태에서 계기를 보관하고 충격으로 인한 손상으로부터 보호하십시오.

#### 보관 온도

-40~+85 °C (-40~+185 °F)

#### 4.3.2 측정 포인트로 제품 운반

### ▲경고

### 잘못된 운반입니다!

하우징과 튜닝 포크가 손상되어 부상 위험이 있습니다.

- 계기를 원래 포장에 담아 측정 포인트로 운반하십시오.
- ▶ 하우징, 온도 스페이서, 프로세스 연결부 또는 연장 배관을 사용해 계기를 잡으십시오.
- ▶ 튜닝 포크를 구부리거나 줄이거나 늘리지 마십시오.

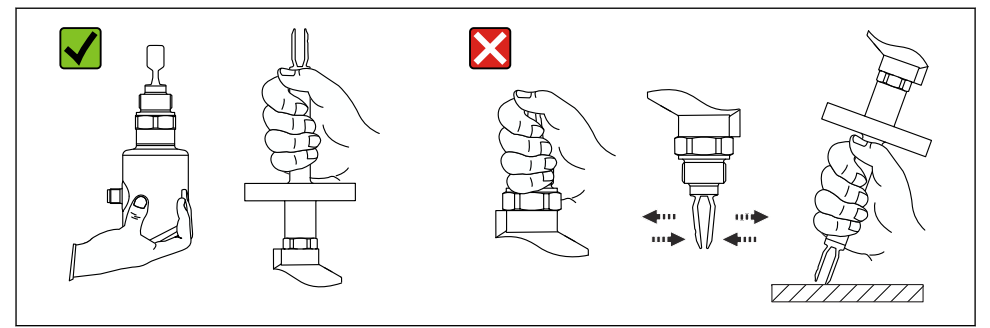

A0053361

🖻 1 계기 취급

# 5 설치

- 컴팩트 버전 또는 최대 길이 약 500 mm (19.7 in)의 배관이 있는 버전의 방향
- 긴 배관이 있는 계기의 경우 위로부터 수직 방향
- 튜닝 포크와 탱크 벽 또는 배관 벽 간 최소 거리: 10 mm (0.39 in)

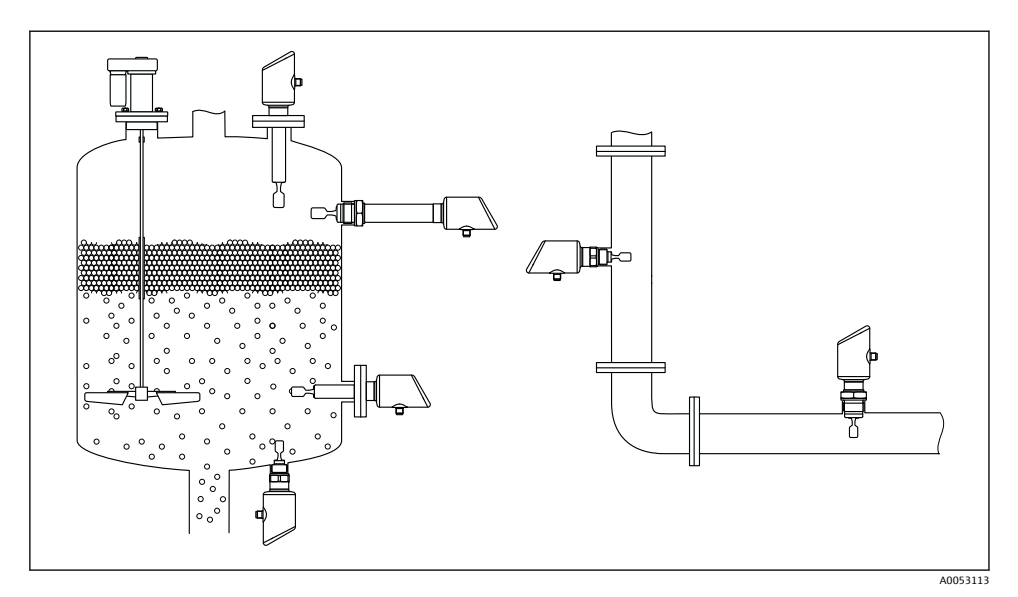

🖻 2 용기, 탱크 또는 배관에 설치 예

### 5.1 설치 요구사항

### 5.1.1 설치 지침

설치하는 동안 사용되는 씰링 요소의 작동 온도가 프로세스의 최대 온도와 일치하는지 확인해야 합니다.

 CSA 승인을 받은 계기는 실내용입니다. 계기는 IEC/EN 61010-1에 따라 습한 환경에서 사용하기에 적합합니다.
 하우징을 충격으로부터 보호하십시오.

### 5.1.2 스위치 포인트 고려

다음은 포인트 레벨 스위치의 방향에 따른 일반적인 스위치 포인트입니다. 물 +23 ℃ (+73 ℉)

🞦 튜닝 포크와 탱크 벽 또는 배관 벽 간 최소 거리: 10 mm (0.39 in)

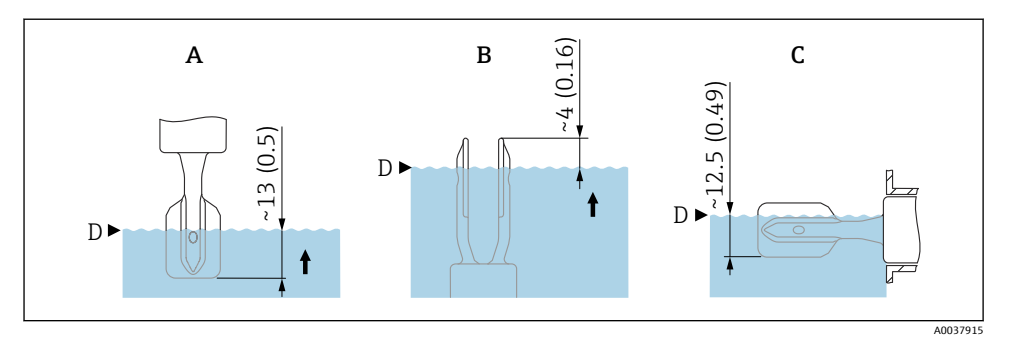

- 🖻 3 일반적인 스위치 포인트. 측정 단위 mm (in)
- A 위에 설치
- B 아래에 설치
- C 옆에설치
- D 스위치 포인트

### 5.1.3 점성 고려

- 😭 점성 값
  - 저점성: < 2 000 mPa·s
  - 고점성: > 2000~10000 mPa·s

### 저점성

🛐 저점성, 예: 물: < 2 000 mPa·s

튜닝 포크를 설치 소켓 안에 배치할 수 있습니다.

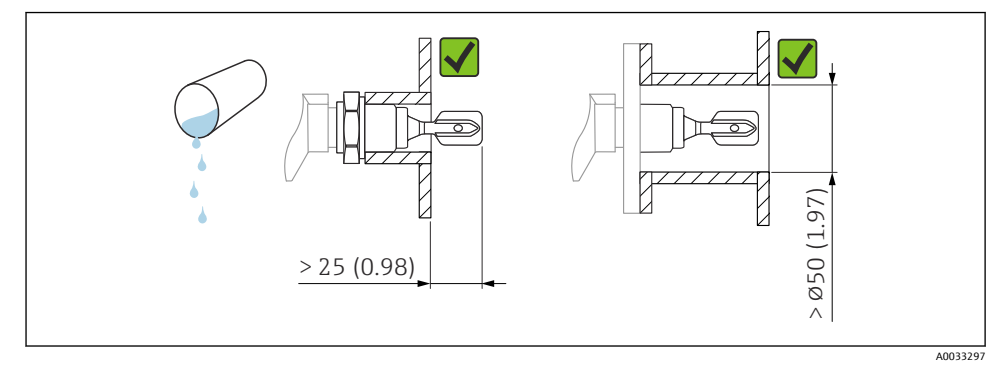

🖻 4 저점성 액체용 설치 예. 측정 단위 mm (in)

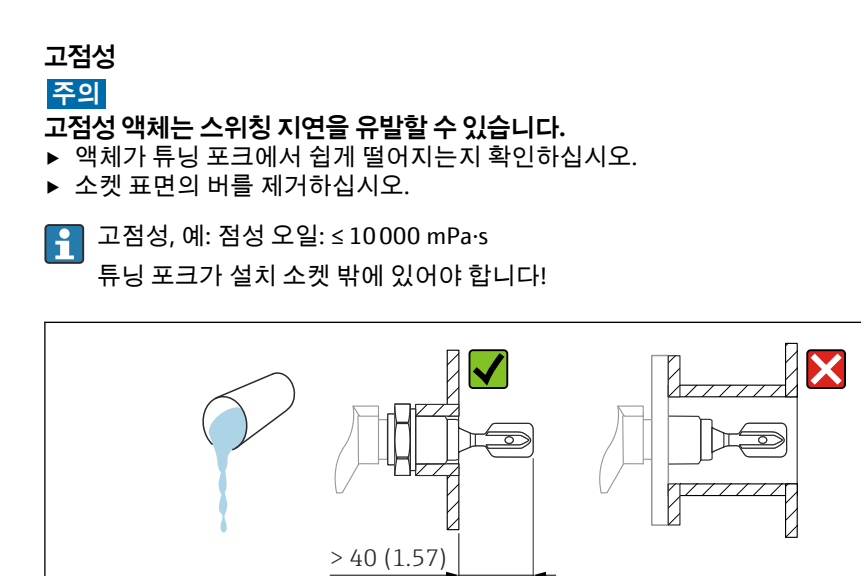

🖻 5 고점성 액체용 설치 예. 측정 단위 mm (in)

### 5.1.4 축적물 방지

- 튜닝 포크가 용기 안으로 자유롭게 돌출되도록 짧은 설치 소켓을 사용하십시오.
- 탱크 벽의 예상 축적물과 튜닝 포크 사이에 충분한 거리를 두십시오.

A0037348

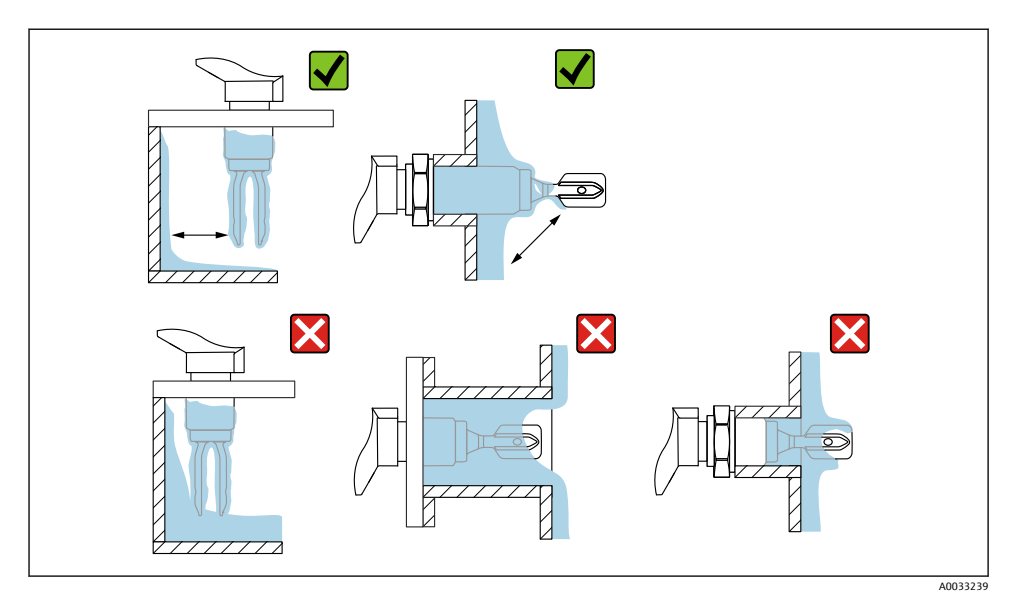

🖻 6 고점성 프로세스 유체용 설치 예

### 5.1.5 간격 고려

### 탱크 외부에 설치 및 전기 연결을 위한 충분한 간격을 유지하십시오.

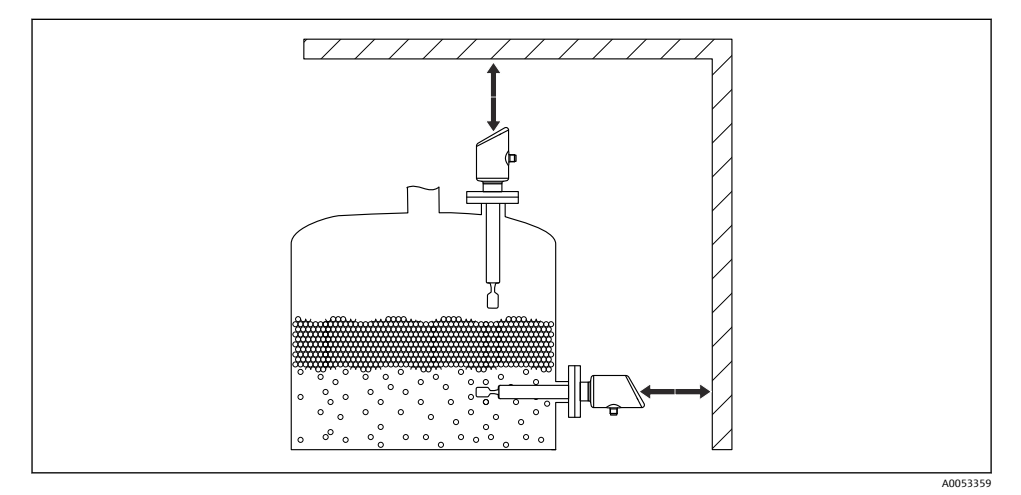

### 🛙 7 간격고려

### 5.1.6 계기 지지

심한 동하중이 발생할 경우 계기를 지지하십시오. 배관 연장부와 센서의 최대 측방 하중 용 량: 75 Nm (55 lbf ft).

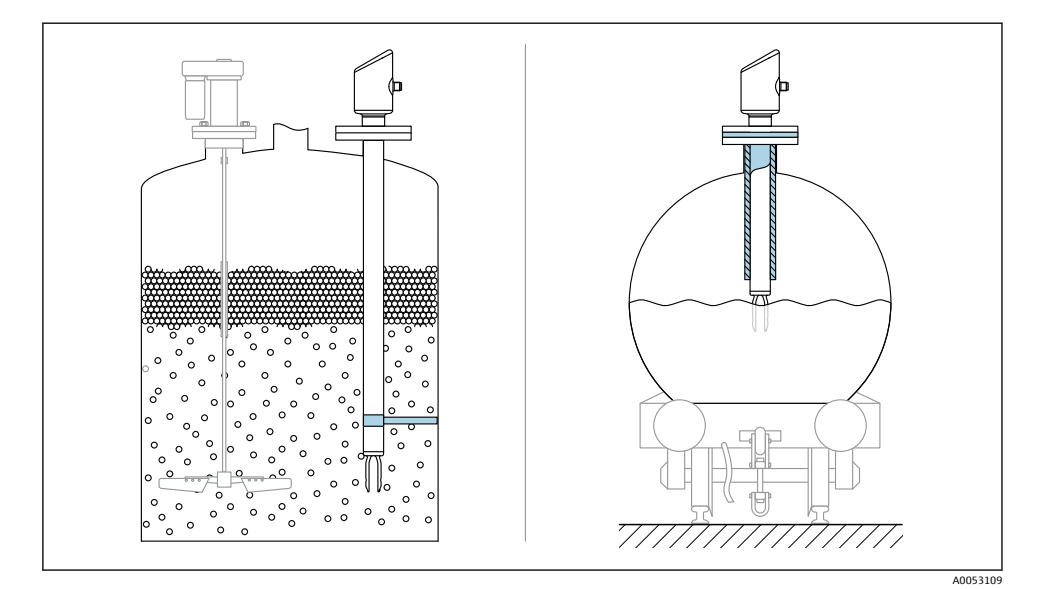

🖻 8 동하중 발생 시 지지 예

### 5.1.7 누출 구멍이 있는 용접 어댑터

누출 구멍이 아래를 향하도록 용접 어댑터를 용접하십시오. 그러면 누출을 신속하게 발견할 수 있습니다.

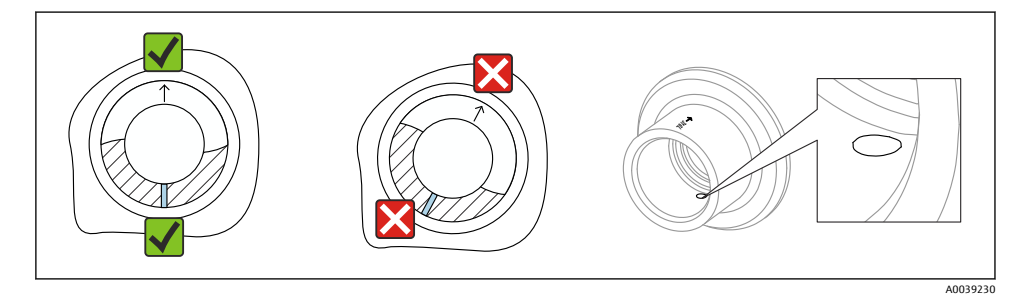

🖻 9 누출 구멍이 있는 용접 어댑터

### 5.2 계기 설치

### 5.2.1 필요 공구

센서 설치용 단구 렌치

#### 5.2.2 설치

### 마킹을 사용한 튜닝 포크 정렬

유체가 쉽게 흘러 내리고 축적물이 방지되도록 마킹을 사용해 튜닝 포크를 정렬할 수 있습니 다.

프로세스 연결부에 마킹: 재질 사양, 나사 설명, 원, 라인 또는 더블 라인

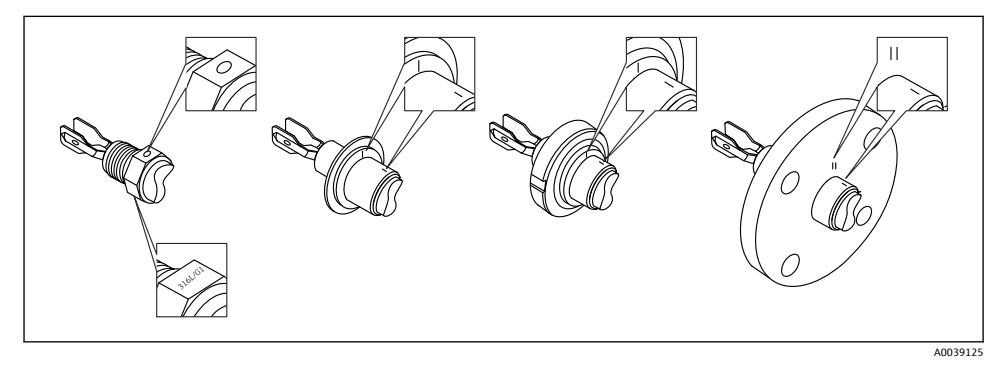

🖻 10 마킹을 사용하여 용기에 수직으로 설치할 때 튜닝 포크의 위치

### 배관에 계기 설치

- 유량 속도 최대 5 m/s, 점도 1 mPa·s, 밀도 1 g/cm<sup>3</sup> (62.4 lb/ft<sup>3</sup>) (SGU). 다른 프로세스 유체 조건에서 올바르게 작동하는지 점검하십시오.
- 튜닝 포크가 올바르게 정렬되어 있고 마킹이 유량 방향을 향하면 유량이 크게 방해받지 않 습니다.
- 설치 시 마킹이 보입니다.

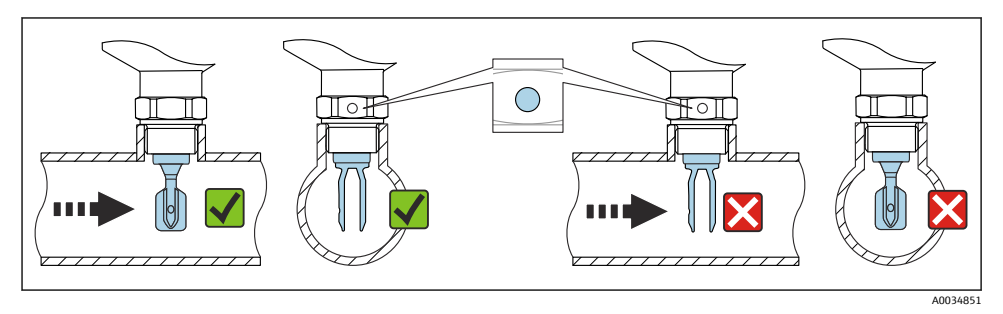

■ 11 배관에 설치(포크 위치 및 마킹 고려)

### 계기 체결(나사 연결식 프로세스 연결부의 경우)

- 육각 볼트만 돌리십시오(15~30 Nm (11~22 lbf ft)).
- 하우징을 돌리지 마십시오!

Ŕ

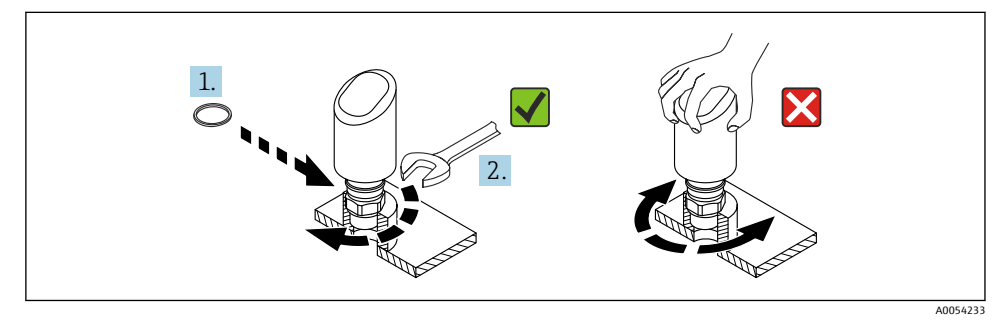

#### 🖻 12 계기 체결

## 5.3 설치 후 점검

□ 계기가 손상되었습니까(육안 검사)?
□ 측정 포인트 식별 및 라벨이 올바릅니까(육안 검사)?
□ 계기를 적절히 고정했습니까?
□ 계기가 측정 포인트 사양을 준수합니까?
예:
● 프로세스 온도

- 프로세스 압력
- 외기 온도
- 측정 범위

# 6 전기 연결

### 6.1 계기 연결

### 6.1.1 등전위화

필요한 경우 고객이 제공한 프로세스 연결부 또는 접지 클램프를 사용해 등전위화를 설정하 십시오.

### 6.1.2 공급 전압

직류 전원 공급 장치에서 12~30 V<sub>DC</sub>

1 전원 공급 장치는 안전 승인(예: PELV, SELV, Class 2)을 받아야 하고 관련 프로토콜 사양 을 준수해야 합니다.

4~20 mA의 경우 HART와 동일한 요구사항이 적용됩니다. 방폭 지역에서 사용하도록 승인된 계기에는 갈바닉 절연된 액티브 배리어를 사용해야 합니다.

역극성, 고주파 영향 및 과전압 피크를 방지하는 보호 회로가 설치되어 있습니다.

#### 6.1.3 소비 전력

- 비방폭 지역: IEC/EN 61010 표준에 따라 계기 안전 사양을 준수하려면 설치 시 최대 전류 를 500 mA로 제한해야 합니다.
- 방폭 지역: 계기를 본질 안전 회로(Ex ia)에서 사용하는 경우 최대 전류는 트랜스미터 전원 공급 장치에 의해 li = 100 mA로 제한됩니다.

#### 6.1.4 4~20 mA HART

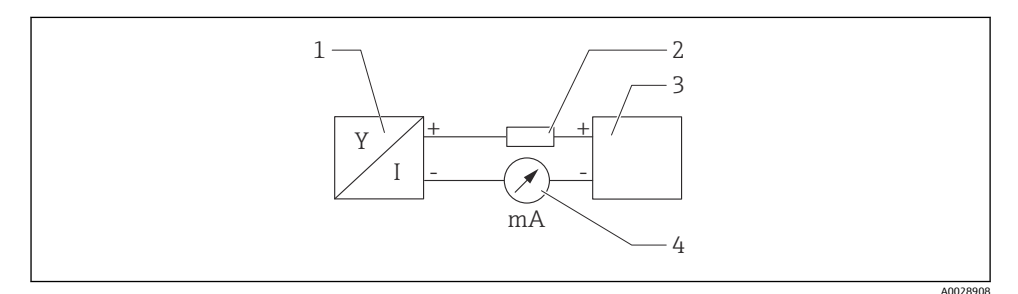

☑ 13 HART 연결 계통도

- 1 HART 통신 지원 계기
- 2 HART 통신 저항기
- 3 전원 공급 장치
- 4 멀티미터 또는 전류계

Τ 임피던스 전원 공급 장치의 경우 신호선에 250 Ω의 HART 통신 저항이 항상 필요합 니다.

### 전압 강하를 고려하십시오.

250 Ω 통신 저항기의 경우 최대 6 V

#### 6.1.5 과전압 보호

이 계기는 IEC/DIN EN IEC 61326-1 제품 표준(표 2 산업 환경)을 충족합니다. 포트 유형(DC 공급, 입력/출력 포트)에 따라 과도 전압(IEC/DIN EN 61000-4-5 서지)에 대해 IEC/DIN EN 61326-1에 따른 다양한 테스트 레벨이 적용됩니다. DC 전원 포트 및 입력/출력 포트의 테스트 레벨은 1000 V 지락 전압입니다.

#### 과전압 보호 카테고리

IEC/DIN EN 61010-1에 따라 이 계기는 과전압 보호 카테고리 II 네트워크에서 사용하도록 설 계되었습니다.

### 6.1.6 단자 할당

### ▲경고

#### 공급 전압이 연결되어 있을 수 있습니다!

감전/폭발 위험

- 연결할 때 공급 전압이 인가되지 않게 하십시오.
- 공급 전압이 명판의 사양과 일치해야 합니다.
- ▶ IEC/EN 61010에 따라 적절한 회로 차단기를 계기에 제공해야 합니다.
- ▶ 케이블은 공급 전압과 과전압 카테고리를 충분히 고려하여 적절히 절연해야 합니다.
- ▶ 연결 케이블은 외기 온도를 충분히 고려하여 적절한 온도 안정성을 제공해야 합니다.
- ▶ 역극성, 고주파 영향 및 과전압 피크를 방지하는 보호 회로가 설치되어 있습니다.

### ▲경고

#### 잘못 연결하면 전기 안전이 저해됩니다!

- ▶ 비방폭 지역: IEC/EN 61010 표준에 따라 계기 안전 사양을 준수하려면 설치 시 최대 전류 를 500 mA로 제한해야 합니다.
- ▶ 방폭 지역: 계기를 본질 안전 회로(Ex ia)에서 사용하는 경우 최대 전류는 트랜스미터 전원 공급 장치에 의해 li = 100 mA로 제한됩니다.
- ▶ 방폭 지역에서 계기를 사용할 경우 안전 지침서(XA)에 나오는 국가 표준과 정보를 준수하 십시오.
- ▶ 모든 방폭 정보는 별도의 방폭(Ex) 문서에서 확인할 수 있습니다. 이 Ex 문서를 요청할 수 있습니다. Ex 문서는 방폭 지역에서의 사용이 승인된 모든 계기와 함께 표준으로 제공됩 니다.

다음 순서로 계기를 연결하십시오.

- 1. 공급 전압이 명판에 표시된 공급 전압과 일치하는지 확인하십시오.
- 2. 다음 그림과 같이 계기를 연결하십시오.
- 3. 전원을 켜십시오.

#### 2선식

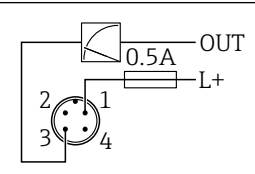

A0052662

- 1 공급 전압 L+, 갈색 선(BN)
- 3 OUT (L-), 파란색 선(BU)

### 6.2 방진방수 등급 보장

설치된 M12 연결 케이블: IP66/68/69, NEMA Type 4X/6P

### 주의

#### 잘못 설치할 경우 IP 방진방수 등급이 무효화됩니다!

- ▶ 방진방수 등급은 사용 중인 연결 케이블을 연결해 꽉 조인 경우에만 적용됩니다.
- ▶ 방진방수 등급은 사용 중인 연결 케이블이 해당 보호 등급에 따라 지정된 경우에만 적용 됩니다.

### 6.3 연결 후 점검

- □ 계기 또는 케이블이 손상되었습니까(육안 검사)?
- □ 사용된 케이블이 규정을 준수합니까?
- □ 설치된 케이블에 변형 방지 장치를 사용했습니까?
- 나사 연결부가 올바르게 설치되었습니까?
- 금 공급 전압이 명판의 사양과 일치합니까?
- □ 역극성이 없고 단자 할당이 올바릅니까?
- 전원이 공급되는 경우: 계기가 작동 준비 상태가 되고 작동 상태 LED가 켜집니까?

## 7 작동 옵션

사용 설명서를 참조하십시오.

## 8 시운전

### 8.1 준비

### ▲경고

#### 전류 출력 설정으로 인해 안전 관련 상태(예: 제품 오버플로우)가 발생할 수 있습니다!

- 전류 출력 설정을 확인하십시오.
- ▶ 전류 출력의 설정은 PV 지정 파라미터의 설정에 따라 달라집니다.

### 8.2 설치 및 기능 점검

측정 포인트를 시운전하기 전에 설치 후 점검 및 연결 후 점검을 수행되었는지 확인하십시 오.

- ≌"설치 후 점검" 섹션
- 🗎 "연결 후 점검" 섹션

# 8.3 시운전 옵션 개요

- LED 표시기 작동 키를 통한 시운전
- SmartBlue 앱을 사용한 시운전
- FieldCare/DeviceCare/Field Xpert를 통한 시운전
- 추가 작업 도구(AMS, PDM 등)를 통한 시운전

# 8.4 FieldCare/DeviceCare를 통한 시운전

- 1. DTM: http://www.endress.com/download -> Device Driver -> Device Type Manager (DTM)를 다운로드하십시오.
- 2. 카탈로그를 업데이트하십시오.
- 3. 안내 메뉴를 클릭하고 시운전 마법사을 시작하십시오.

### 8.4.1 "시운전" 마법사 관련 정보

시운전 마법사을 사용하면 쉽고 편리하게 시운전을 수행할 수 있습니다.

- **시운전** 마법사을 시작했으면 각 파라미터에 적절한 값을 입력하거나 적절한 옵션을 선 택하십시오. 이 값들은 계기에 직접 기록됩니다.
- 2. "Next"를 클릭해 다음 페이지로 이동하십시오.
- 3. 모든 페이지가 완료되면 "End"를 클릭해 시운전 마법사을 종료하십시오.
- 모든 필수 파라미터를 설정하기 전에 시운전 마법사을 취소하면 계기가 정의되지 않은 상태가 될 수 있습니다. 이러한 상황에서는 계기를 기본 설정으로 리셋하는 것이 좋습 니다.

Endress+Hauser

### 8.4.2 FieldCare, DeviceCare 및 FieldXpert를 통한 연결 설정

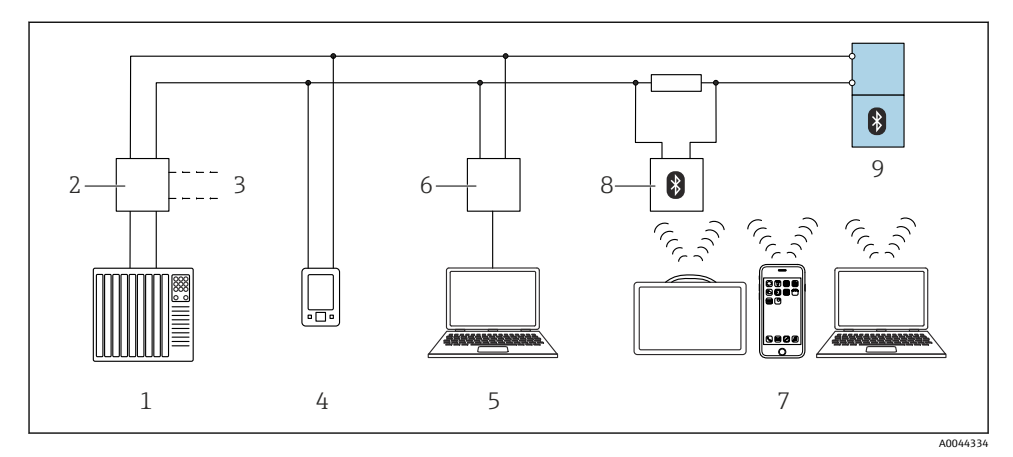

🖻 14 HART 프로토콜을 통한 원격 작동 옵션

- 1 PLC(프로그래머블 로직 컨트롤러)
- 2 트랜스미터 전원 공급 장치, 예: RN42
- 3 Commubox FXA195 및 AMS Trex<sup>™</sup> 계기 커뮤니케이터 연결부
- 4 AMS Trex<sup>™</sup> 계기 커뮤니케이터
- 5 컴퓨터 및 작업 도구(예: DeviceCare/FieldCare, AMS Device View, SIMATIC PDM)
- 6 Commubox FXA195(USB)
- 7 Field Xpert SMT70/SMT77, 작업 도구가 있는 스마트폰 또는 컴퓨터(예: DeviceCare/FieldCare, AMS Device View, SIMATIC PDM)
- 8 연결 케이블이 있는 Bluetooth 모뎀(예: VIATOR)
- 9 트랜스미터

# 8.4.3 작동

사용 설명서를 참조하십시오.

# 8.5 추가 작업 도구(AMS, PDM 등)를 통한 시운전

계기별 드라이버 다운로드: https://www.endress.com/en/downloads 자세한 정보는 해당 작업 도구의 도움말을 참조하십시오.

# 8.6 소프트웨어를 통한 계기 주소 설정

### "HART 어드레스" 파라미터를 참조하십시오.

HART 프로토콜을 통해 데이터를 교환할 주소를 입력하십시오.

- 안내 → 시운전 → HART 어드레스
- 애플리케이션 → HART 출력 → 설정 → HART 어드레스
- 기본 HART 주소: 0

### 8.7 시뮬레이션

### 8.7.1 "시뮬레이션" 하위 메뉴

**시뮬레이션** 하위 메뉴를 사용해 프로세스 변수와 진단 이벤트를 시뮬레이션할 수 있습니다. 경로: 진단 (Diagnostics) → 시뮬레이션

스위치 출력 또는 전류 출력을 시뮬레이션하는 동안 계기가 시뮬레이션 기간 동안 경고 메시 지를 표시합니다.

### 8.8 무단 액세스 차단 설정

### 8.8.1 소프트웨어 잠금/잠금 해제

#### FieldCare/DeviceCare/Smartblue 앱에서 암호를 통한 잠금

암호를 지정해 계기 파라미터 설정에 대한 액세스를 잠글 수 있습니다. 계기가 출하될 때 사 용자 역할은 **유지보수** 옵션로 설정되어 있습니다. **유지보수** 옵션 사용자 역할로 계기 파라미 터를 완전히 설정할 수 있습니다. 나중에 암호를 지정해 설정에 대한 액세스를 잠글 수 있습 니다. 이 잠금의 결과로 **유지보수** 옵션가 **운전자** 옵션로 전환됩니다. 암호를 입력해 설정에 액세스할 수 있습니다.

암호는 다음 경로에서 지정합니다.

시스템 메뉴 User management 하위 메뉴

다음에서 사용자 역할을 유지보수 옵션에서 운전자 옵션로 변경할 수 있습니다.

시스템 → User management

#### FieldCare / DeviceCare / SmartBlue 앱을 통한 잠금 해제

암호를 입력한 후 암호를 사용해 **운전자** 옵션로서 계기 파라미터를 설정할 수 있습니다. 그 러면 사용자 역할이 **유지보수** 옵션로 변경됩니다.

필요한 경우 User management에서 암호를 삭제할 수 있습니다. 시스템 → User management

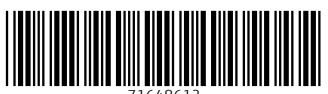

71648612

# www.addresses.endress.com

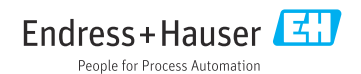